# Documentation de ProjectMaps

# 1: Les bases de donees

# **Hintergrund: Softwarebasis**

Das System verwendet die Relationalen Datenbanksysteme MariaDB(MySQL) und PostGreSQL.

Beide Systeme sind gleichzeitig verfügbar, PostGreSQL wird in der Variante PostGIS als Speicher für GIS Daten in Geoserver verwendet. Die MySQL Implementierung MariaDB speichert anwendungsspezifische Daten und von ODK Collect eingehende ODK Datensätze.

Für ODK ist eine eigene Datenbank eingerichtet, die von der ODK Aggregate Software automatisch verwaltet wird. In der Anwendung können diese Daten auch unabhängig von ODK Aggregate ausgelesen und angezeigt werden.

Die anwendungsspezifische Datenbank wird vollständig von der ProjectMaps Kernapplikation verwaltet und benutzt. Sie speichert die folgenden Daten:

Dokumente (hochgeladene Dateien, Links auf Onlinematerial, Inventareinträge)

Nachrichten, Onlineartikel und Kommentare

Kontaktdaten (Namen und Adressen von Personen, die mit dem Projekt verbunden sind)

Nutzerverwaltung (Nutzerkonten der Anwendung)

Datenrelationen und Datendefinitionen

Grundeinstellungen von Karten und anderen Elementen.

Darüber hinaus kann die Datenbank eine Vielzahl weiterer Daten speichern, die bislang noch nicht im Projekt verwendet werden. Dazu gehören Projektplanungsdaten, Rechnungsdaten, Materialverwaltung und eigene GIS Funktionen.

# Arbeitsweise und Zusammenhänge

Das Datenmodell des Projekts ist konsequent relational: alle verwendeten Datensätze haben prinzipiell Beziehungen zu anderen. Auch, wenn diese Beziehungen nicht in allen Fällen konkret angelegt werden, sind sie latent vorgesehen. Das muss insbesondere bei Backups und bei der Migration von Daten berücksichtigt werden.

Ein Beispiel:

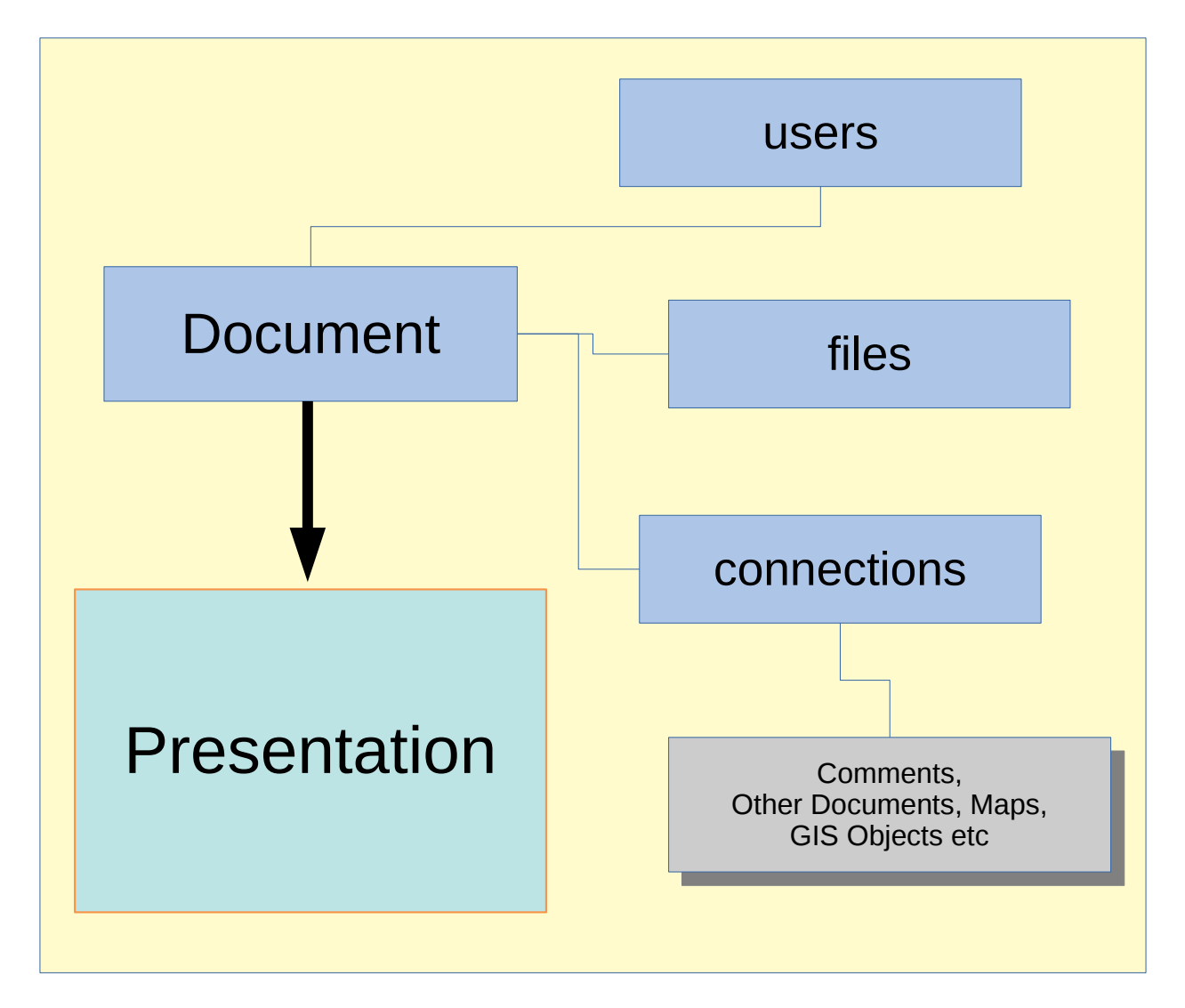

Ein Dokument besteht aus einem Link auf den verantwortlichen Besitzer (pm\_users Tabelle) und einem weiteren Link auf die eigentliche Datei mit den Inhalten(pm\_files Tabelle). Darüber hinaus kann das Dokument über die Tabelle pm\_connections mit praktisch beliebigen anderen Objekten verbunden werden. Standardmäßig ist die Beschreibung des Dokuments als spezieller Kommentartyp in pm\_posts gespeichert und über die pm\_connections Tabelle mit dem Dokument verknüpft.

# Direkter Zugriff auf MariaDB via PHPMyAdmin

Die Standardanwendung PHPMyAdmin erlaubt einen Zugriff auf die MariaDB Datenbanken in einer für geschulte Endnutzer leicht bedienbaren, intuitiven Oberfläche, die in jedem Webbrowser dargestellt werden kann.

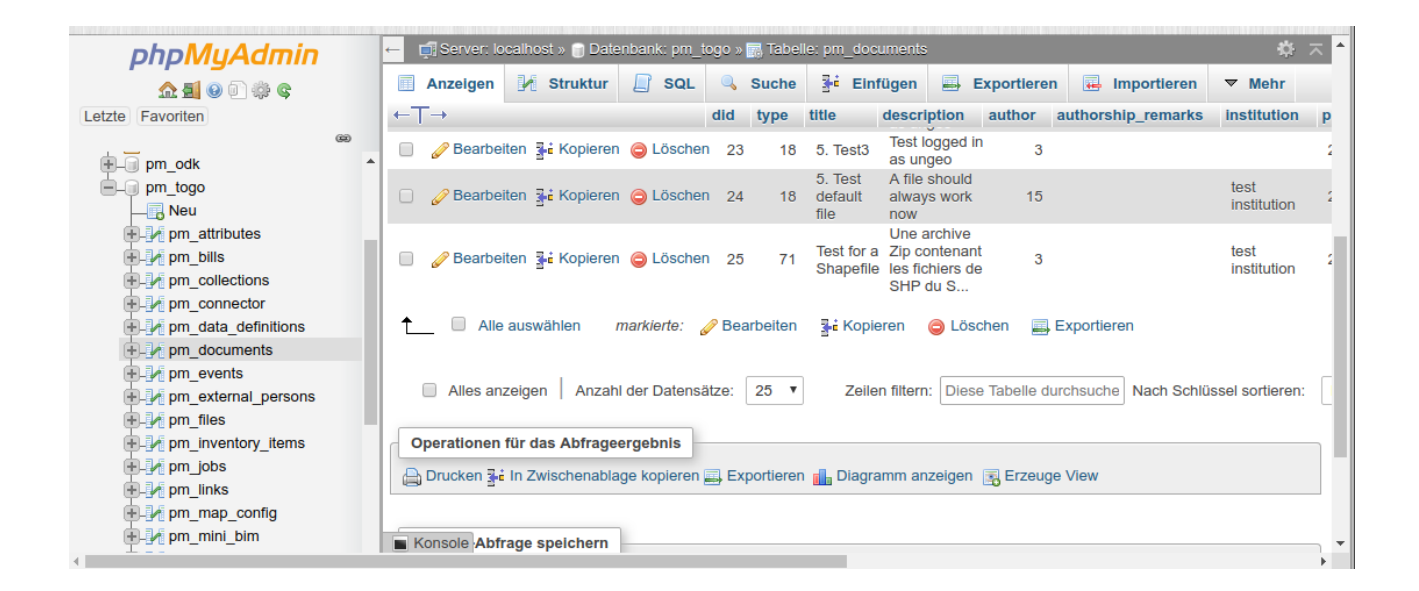

In der PHPMyAdmin Oberfläche lassen sich prinzipiell alle Datenbankeinträge bearbeiten und auch neue Einträge anlegen. Beim Anlegen neuer Einträge ist es jedoch sehr kompliziert und fehlerträchtig, die Relationen zwischen verschiedenen Datensätzen korrekt zu berücksichtigen.

So wäre es beispielsweise möglich, einen neuen Kommentar in der Tabelle pm\_posts anzulegen. Dabei müssten allerdings der Autor und die Relation zu einem Dokument oder GIS Objekt oder bei Antworten auf andere Kommentare, das Elternelement des Kommentareintrags per Hand in Form der ID Nummern der entsprechenden Datensätze eingefügt werden. Der sehr wichtige Typ des Eintrags müsste außerdem aus der entsprechenden Definitionsliste im Quellcode von pm\_config.php herausgesucht werden.

Es empfiehlt sich also, PHPMyAdmin nur zu verwenden, um einzelne Korrekturen an bestehenden Datensätzen vorzunehmen. Außerdem eignet sich PHPMyAdmin sehr gut, um für MariaDB neue Nutzerkonten anzulegen und um Sicherungen der Datenbanken oder auch einzelner Tabellen zu exportieren.

#### **PHPMyAdmin und ODK Daten**

Auch die mit ODK Collect gesammelten Daten sind in MariaDB gespeichert. Dafür verwendet die Serveranwendung ODK Aggregate eine speziell dafür angelegte Datenbank. PHPMyAdmin kann auf diese Datenbank(pm\_odk) genauso zugreifen wie auf die Datenbank der ProjectMaps Kernanwendung(pm\_togo).

# Direkter Zugriff auf PostgreSQL via phpPgAdmin

Die Datenbestände der PostGIS Speicher in der PostgreSQL Datenbank lassen sich über die Anwendung phpPgAdmin im Webbrowser einsehen.

| phpPgAdmin                         | Deprecated: M<br>/usr/share/php                                                                              | ethods with<br>pgadmin/c | n the same name as<br>classes/database/ | s their class w<br>Postgres.php | II not be const<br>on line <b>12</b> | tructors in a f                                                                                                    | uture ve   | rsion of P | HP; Post    | gres has | a deprecated cons                        | tructor in  |
|------------------------------------|----------------------------------------------------------------------------------------------------|--------------------------|-----------------------------------------|---------------------------------|--------------------------------------|----------------------------------------------------------------------------------------------------|------------|------------|-------------|----------|------------------------------------------|-------------|
| Server 2                           | PostgreSQL 9.6.11 läuft auf localhost:5432 Sie sind als "postgres" SQL   Befehlsspeicher   Suchen   Abmelden |                          |                                         |                                 |                                      |                                                                                                    |            |            |             |          |                                          |             |
| Schemata                           | <pre> \$</pre>                                                                                               |                          |                                         |                                 |                                      |                                                                                                    |            |            |             |          |                                          |             |
| ⊕                                  | <b>⊟</b><br>Datenbanken <sup>?</sup>                                                                         |                          |                                         | کے<br>Rollen?                   |                                      | الله المعالم المحمد المحمد<br>محمد المحمد المحمد المحمد المحمد المحمد المحمد المحمد المحمد المحمد المحمد المحمد المحمد المحمد المحمد المحمد المحمد المحمد المحمد المحمد المحمد المحمد المحمد المحمد المحمد المحمد المحمد المحمد المحمد المحمد المحمد المحمد المحمد المحمد المحمد المحمد المحمد المحمد المحمد المحمد المحمد المحمد المحمد<br>امد المحمد المحمد المحمد المحمد المحمد المحمد المحمد المحمد المحمد المحمد المحمد المحمد المحمد المحمد المحمد المحمد المحمد المحمد المحمد المحمد المحمد المحمد المحمد المحمد المحمد المحمد المحمد<br>المحمد المحمد المحمد المحمد المحمد المحمد المحمد المحمد المحمد المحمد المحمد المحمد المحمد المحمد المحمد المحمد المحمد المحمد المحمد المحمد المحمد المحمد المحمد المحمد المحمد المحم<br>المحمد المحمد المحمد المحمد المحمد المحمد المحمد المحمد المحمد المحمد المحمد محمد المحمد المحمد المحمد المحمد المحمد المحمد المحمد المحمد المحمد المحمد المحمد المحمد المحمد المحمد المحمد المحمد المحمد المحمد المحمد المحمد المحمد المحمد المحمد المحمم المحمد المحمد المحمد المحمد المحمد المحمم المحمم المحمد المحمد المحمد المحمد المحمد محمد محمد محمد مح |            |            | Exportieren |          |                                          |             |
|                                    | Datenban                                                                                                    | k Besitzer i             | Zeichenkodierung                        | Collation                       | Character<br>Type                    | Tablespace                                                                                                    | Größe      | /          | Aktionen    |          | Komment                                  | ar          |
|                                    | 🗌 gisdb                                                                                                    | postgres                 | UTF8                                    | de_DE.UTF-<br>8                 | de_DE.UTF-<br>8                      | pg_default                                                                                                    | 13 MB      | Löschen    | Rechte      | Ändern   |                                          |             |
| n tionen                           | postgres                                                                                                    | postgres                 | UTF8                                    | de_DE.UTF-<br>8                 | de_DE.UTF-<br>8                      | pg_default                                                                                                    | 7063<br>kB | Löschen    | Rechte      | Ändern   | default administrat<br>connection databa | tive<br>ise |
| ti S Volltextsuche<br>ti S Domänen | Mehrzeilige A                                                                                                | ktionen                  |                                         |                                 |                                      |                                                                                                    |            |            |             |          |                                          |             |
|                                    | Alle auswäh                                                                                                  | len / Alle a             | abwählen>                               | •                               | Ausführen                            |                                                                                                    |            |            |             |          |                                          |             |
|                                    | Datenbank ers                                                                                                | tellen                   |                                         |                                 |                                      |                                                                                                    |            |            |             |          |                                          |             |
|                                    |                                                                                                    |                          |                                         |                                 |                                      |                                                                                                    |            |            |             |          |                                          |             |
|                                    |                                                                                                    |                          |                                         |                                 |                                      |                                                                                                    |            |            |             |          |                                          | back to top |

Grundsätzlich sollten mit phpPgAdmin keine neuen Datensätze angelegt werden, es ist aber möglich, in vorhandenen Datensätzen Änderungen vorzunehmen, um beispielsweise Tippfehler zu korrigieren oder in vorhandenen Zellen Daten zu ergänzen.

Größere Hinzufügungen wie etwa Kommentare, Dokumente oder Bildergalerien sollten mit Werkzeugen von ProjectMaps durch Verknüpfung mit der von Geoserver für die PostGIS Datensätze angebotenen Identifikation vorgenommen werden.

# Benutzen der Weboberfläche von ODK Aggregate

ODK Aggregate ist eine Java Anwendung, die parallel zum LAMP System von ProjectMaps und zu Geoserver auf dem Netzwerkport 8081 eine im Webbrowser zugängliche Nutzeroberfläche anbietet.

| Submissions<br>Filter Submissions Expo<br>Form Base line ProEnergie | Form Man<br>orted Submissions<br>Tilter nor | agement       | Site Admin     |                   |           | all v      | Log (<br>ung:<br>2<br>/isualize | Export       | Publish |
|---------------------------------------------------------------------|---------------------------------------------|---------------|----------------|-------------------|-----------|------------|---------------------------------|--------------|---------|
| Save Save As Delete                                                 |                                             |               | Previous       | Base line I       | ProEnergi | e Next     | Localisation                    | Localisation | L or A  |
| ilters Applied                                                      | date                                        | deviceid      | note_confident | note_introduction | enqueteur | prefecture | canton                          | village      | num_    |
| Add Filter     Display Metadata                                     |                                             |               |                |                   |           |            |                                 |              |         |
|                                                                     | 2019-01-<br>23 35<br>00:00:00.0             | 7005084725488 |                |                   | 7         | DANKPEN    | GUERIN<br>KOUKA                 | NAMON        |         |
| v1.7.1 - <u>Update available</u>                                    | 4                                           |               |                |                   |           |            |                                 |              | +       |

ODK Aggregate stellt die Netzwerkschnittstelle für eingehende ODK Collect Daten zur Verfügung, stellt Formulare und Nutzerkonten für ODK Collect bereit und zeigt eine vereinfachte Darstellung der gesammelten Datensätze.

Einen vollständigen Zugriff auf die mit ODK gesammelten Daten bietet das schon vorgestellte PHPMyAdmin durch den Zugriff auf die Datenbank pm\_odk.

# 2.: Installation

Das Projekt benutzt das frei lizenzierte Betriebsystem Debian 9 GNU/Linux. Eine sehr detaillierte Anleitung zur Installation finden Sie hier:

https://www.debian.org/releases/stable/installmanual.fr.html

Grundsätzlich liefern wir die Installationssoftware auf einem USB Speicherstick. Diese startfähigen USB Installer sind aus der jeweils aktuellen Installations ISO Datei erzeugt, die jederzeit von debian.org heruntergeladen werden kann.

Zur Installation ist dieser USB Installer an den Rechner anzuschließen, der als Zentralserver oder Sammlergerät dienen soll. Beide Systeme benutzen die gleiche Software, die Zentralserver sind mit einigen zusätzlichen Anwendungen ausgerüstet, Betriebssystem und Datenbanken sind überall gleich zu installieren.

Deshalb gilt diese Anleitung für beide Installationsvarianten. Die Besonderheiten beim Server werden am Ende der Anleitung behandelt.

# Schritt 1: Grundinstallation

#### **Basiseinstellungen:**

Der Installer ist eine grafische Oberfläche, in der man Schritt für Schritt zunächst die Installation konfiguriert und anschließend praktisch durchführen lässt.

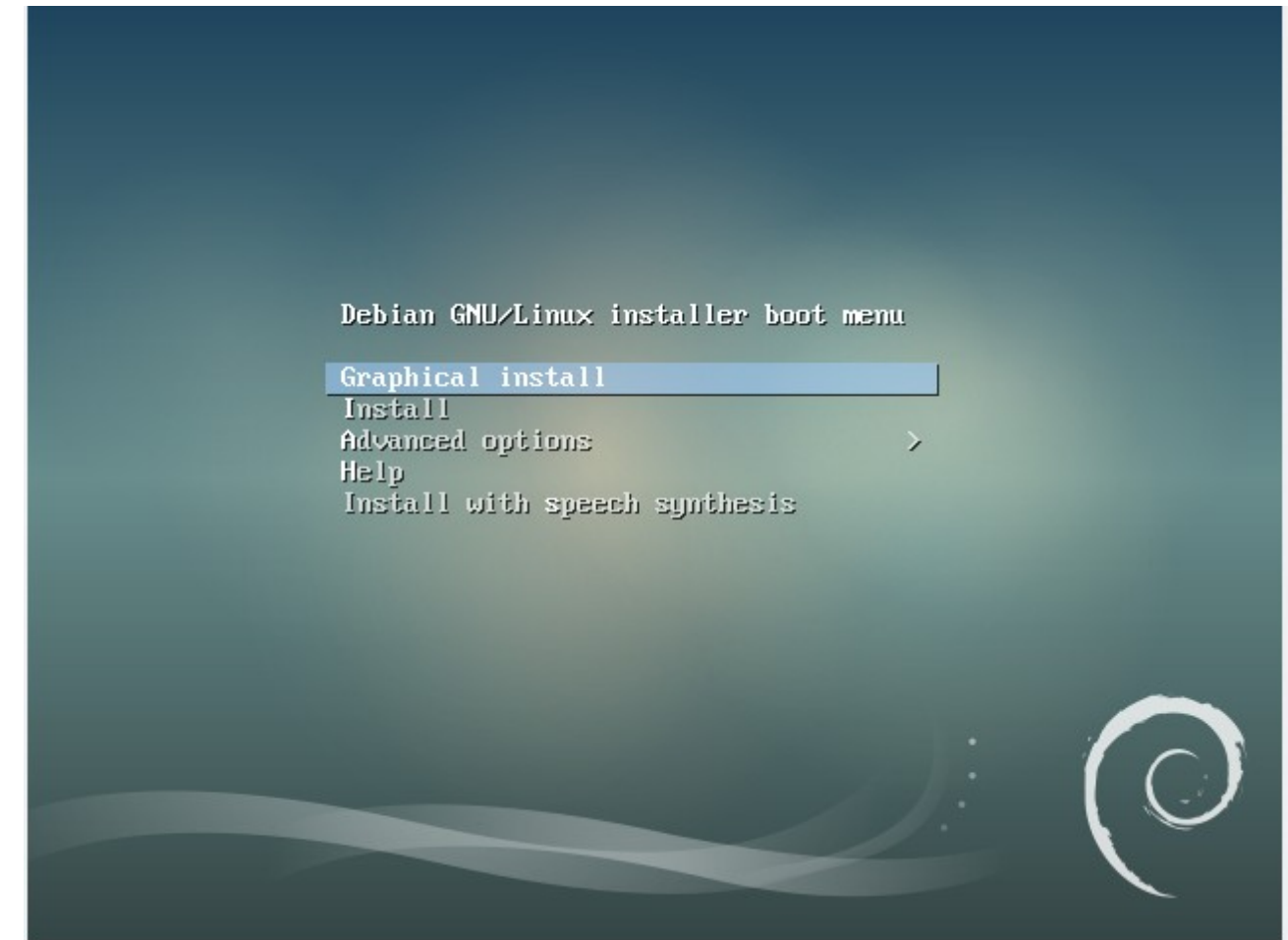

Zunächst sind Spracheinstellungen vorzunehmen, dabei sind die Einstellung der Oberflächensprache der fertigen Installation und die Einstellung des Tatstaturlayouts getrennt sind.

Desweiteren ist auch einstellbar, auf welche Weltregion sich die Installation einstellen soll. Das betrifft die standardmäßige Darstellung von Maßen und Datum.

Für die afrikanische francophonie empfiehlt sich die vorgegebene Standardeinstellung.

|                                                                | debian 9                                                                                               |
|----------------------------------------------------------------|----------------------------------------------------------------------------------------------------|
| Select a language                                              |                                                                                                    |
| Choose the language t<br>default language for the<br>Language: | o be used for the installation process. The selected language will also be the<br>ne installed system. |
| Chinese (Simplified)                                           | - 中文(简体)                                                                                               |
| Chinese (Traditional)                                          | - 中文(繁體)                                                                                               |
| Croatian                                                       | - Hrvatski                                                                                             |
| Czech                                                          | - Čeština                                                                                              |
| Danish                                                         | - Dansk                                                                                                |
| Dutch                                                          | - Nederlands                                                                                           |
| Dzongkha                                                       | - ǐ<四                                                                                                  |
| English                                                        | - English                                                                                              |
| Esperanto                                                      | - Esperanto                                                                                            |
| Estonian                                                       | - Eesti                                                                                                |
| Finnish                                                        | - Suomi                                                                                                |
| French                                                         | - Français                                                                                             |
| Galician                                                       | - Galego                                                                                               |
| Georgian                                                       | - ქართული 🍡                                                                                            |
| German                                                         | - Deutsch                                                                                              |
| Greek                                                          | - Ελλονικά                                                                                             |
| Screenshot                                                     | Go Back Continue                                                                                       |

Anschließend ist der Rechnername einzustellen. Die meisten modernen Internetrouter binden diesen Namen an die IP Adresse, die das Gerät vom DHCP des Routers zugewiesen wird. Das bedeutet, dass der Rechner nach der Installation unter diesem Namen erreichbar ist. Das gilt auch, wenn das Gerät in verschiedenen Umgebungen an verschiedenen Standorten eingesetzt wird.

Notieren Sie also bitte unbedingt den Namen, den Sie an dieser Stelle vergeben und halten Sie sich an die für den jeweiligen Einsatzbereich festgelegten Vorgaben. Der Standardname für alle Installationen lautet "ungeo".

#### Nutzerkonten und Passwörter:

Wichtig: die in diesem Schritt verbenenen Nutzernamen und Passwörter haben nichts mit den Zugängen zu Datenbanken und Anwendung zu tun. Es geht hier nur um den Zugang zum Betriebsystem.

Aber: grundsätzlich hat der administrative Nutzer root Zugriff auf alles, was im System geschieht und gespeichert ist. der root Nutzer kann jederzeit alle Nutzerkonten löschen und manipulieren, auch die Nutzerkonten, die später für Datenbanken und Anwendungen angelegt werden.

| deh                                                                                                    | ian Q                                                                                                    |
|----------------------------------------------------------------------------------------------------|----------------------------------------------------------------------------------------------------|
| e de la companya de la companya de la |                                                                                                    |
| Créer les utilisateurs et choisir les mots de passe                                                                                                    |                                                                                                    |
| Vous devez choisir un mot de passe pour le superutilisateur<br>utilisateur malintentionné ou peu expérimenté qui aurait ac<br>désastres. En conséquence, ce mot de passe ne doit pas êt<br>d'un dictionnaire ou vous être facilement associé.                                                                                                    | r, le compte d'administration du système. Un<br>ccès à ce compte peut provoquer des<br>re facile à deviner, ni correspondre à un mot |
| Un bon mot de passe est composé de lettres, chiffres et sig<br>changé régulièrement.                                                                                                    | nes de ponctuation. Il devra en outre être                                                                                           |
| Le superutilisateur (« root ») ne doit pas avoir de mot de pa<br>compte du superutilisateur sera désactivé et le premier con<br>les privilèges du superutilisateur avec la commande « sudo                                                                                                    | isse vide. Si vous laissez ce champ vide, le<br>npte qui sera créé aura la possibilité d'obtenir<br>».                               |
| Par sécurité, rien n'est affiché pendant la saisie.<br>Mot de passe du superutilisateur (« root ») :                                                                                                    |                                                                                                    |
| •••••                                                                                                    |                                                                                                    |
| 🗌 Afficher le mot de passe en clair                                                                                                    |                                                                                                    |
| Veuillez entrer à nouveau le mot de passe du superutilisate<br>correctement.                                                                                                    | eur afin de vérifier qu'il a été saisi                                                                                               |
| Confirmation du mot de passe :                                                                                                    |                                                                                                    |
| ••••••                                                                                                    |                                                                                                    |
| Afficher le mot de passe en clair                                                                                                    |                                                                                                    |
|                                                                                                    |                                                                                                    |
|                                                                                                    |                                                                                                    |
| Capture d'écran                                                                                                    | Bevenir en arrière Continuer                                                                                                    |
| cuprare a contain                                                                                                    |                                                                                                    |

Passwörter müssen mit einem Buchstaben beginnen, sie sollten danach nur Zahlen und einfache Klein/Großbuchstaben enthalten, keine Akzente, Cedille oder andere Sonderzeichen außer dem einfachen Trennstrich. 8 Zeichen Länge sind ausreichend, bis zu 12 Zeichen ist sinnvoll.

Nach dem Anlegen des Passworts für den Systemadministrator root, muss ein Konto für einen einfachen Nutzer angelegt werden.

Der Name dieses Nutzers muss "ungeo" lauten. Einige Integrationsmethoden der Anwendung sind darauf programmiert, dass diese Konvention eingehalten wird, so wird beispielsweise Geoserver nur dann korrekt funktionieren, wenn er im Verzeichnis /home/ungeo/geoserver installiert ist.

Das Verzeichnis /home/ungeo wird in diesem Schritt der Installation angelegt.

Der Nutzer ungeo ist außerdem der Administrator der Anwendung und der verbundenen Datenbanken. Nur für Arbeiten, die direkt auf das Betriebsystem zugreifen, wird das root Konto benötigt, für viele Arbeiten wie etwa Backups und Updates der Anwendung genügt das ungeo Konto.

Grundsätzlich sollte das root Konto nur dann verwendet werden, wenn es unbedingt notwendig ist...

| Datei Maschine Anzeige Eingabe Geräte Hilf                                                                                                    | e                                                                                                    |  |  |  |  |  |  |  |
|----------------------------------------------------------------------------------------------------|----------------------------------------------------------------------------------------------------|--|--|--|--|--|--|--|
|                                                                                                    | debian 9                                                                                                    |  |  |  |  |  |  |  |
| Créer les utilisateurs et choisir les mots de pass                                                                                                    | 2                                                                                                    |  |  |  |  |  |  |  |
| Un compte d'utilisateur va être créé afin que vou<br>superutilisateur (« root »), pour l'utilisation cour                                              | Un compte d'utilisateur va être créé afin que vous puissiez disposer d'un compte différent de celui du<br>superutilisateur (« root »), pour l'utilisation courante du système. |  |  |  |  |  |  |  |
| Veuillez indiquer le nom complet du nouvel utilis.<br>l'adresse origine des courriels émis ainsi que da<br>complet. Votre propre nom est un bon choix. | ateur. Cette information servira par exemple dans<br>ns tout programme qui affiche ou se sert du nom                                                                           |  |  |  |  |  |  |  |
| Nom complet du nouvel utilisateur :                                                                                                    |                                                                                                    |  |  |  |  |  |  |  |
|                                                                                                    |                                                                                                    |  |  |  |  |  |  |  |
|                                                                                                    | •                                                                                                    |  |  |  |  |  |  |  |
|                                                                                                    |                                                                                                    |  |  |  |  |  |  |  |
|                                                                                                    |                                                                                                    |  |  |  |  |  |  |  |
|                                                                                                    |                                                                                                    |  |  |  |  |  |  |  |
|                                                                                                    |                                                                                                    |  |  |  |  |  |  |  |
|                                                                                                    |                                                                                                    |  |  |  |  |  |  |  |
|                                                                                                    |                                                                                                    |  |  |  |  |  |  |  |
| Capture d'écran                                                                                                    | Revenir en arrière Continuer                                                                                                    |  |  |  |  |  |  |  |
|                                                                                                    |                                                                                                    |  |  |  |  |  |  |  |

### Massenspeicher einrichten:

| debian 9                                                                                                    |
|----------------------------------------------------------------------------------------------------|
| Partitionner les disques                                                                                                    |
| Le programme d'installation peut vous assister pour le partitionnement d'un disque (avec plusieurs choix<br>d'organisation). Vous pouvez également effectuer ce partitionnement vous-même. Si vous choisissez le<br>partitionnement assisté, vous aurez la possibilité de vérifier et personnaliser les choix effectués.<br>Si vous choisissez le partitionnement assisté pour un disque complet, vous devrez ensuite choisir le<br>disque à partitionner.<br>Méthode de partitionnement : |
| Assisté - utiliser un disque entier                                                                                                    |
| Assisté - utiliser tout un disque avec LVM                                                                                                    |
| Assisté - utiliser tout un disque avec LVM chiffré                                                                                                    |
| Manuel                                                                                                    |

Wählen Sie die assistierte Einrichtung der gesamten Festplatte und anschließend die Variante "Partition /home séparée".

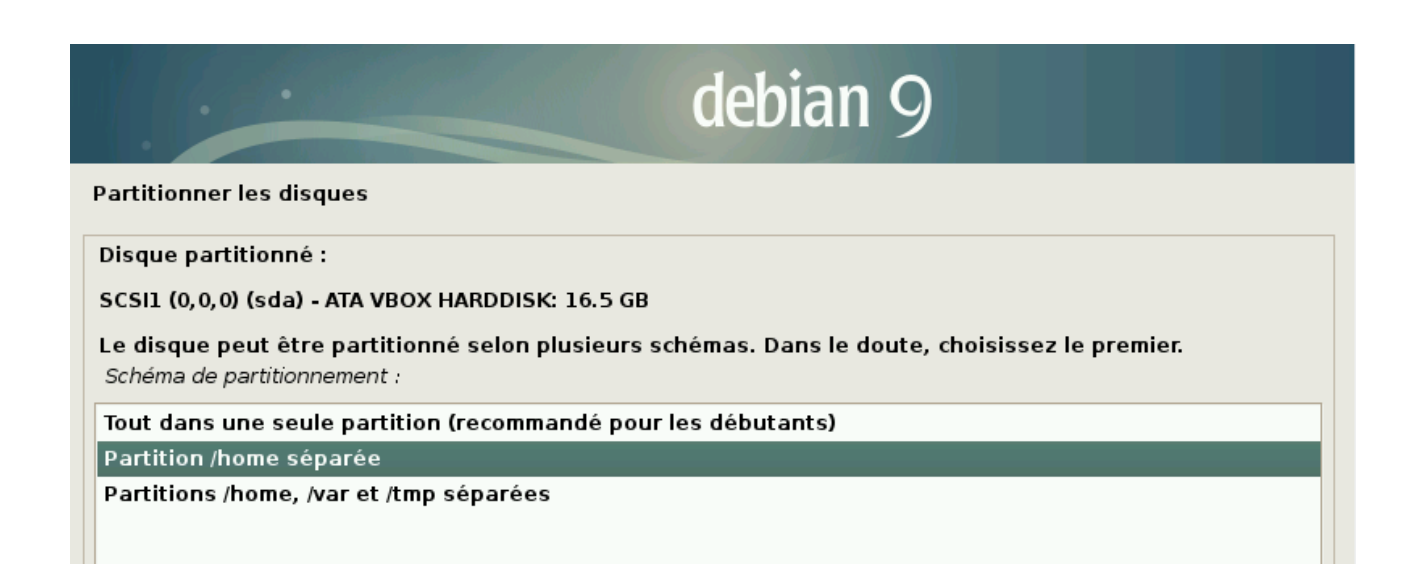

Das automatisch erzeugte Ergebnis dieser Anweisung ist vor allem deshalb für die Anwendung gut geeignet, weil wir die eigentliche Anwendung und Geoserver unter /home/ungeo installieren. Diese Verzeichnisse erhalten bei dieser Partitionierung den meisten Speicherplatz.

#### Einrichten der Paketverwaltung

Debian Linux bietet eine Softwarepaketverwaltung, mit der sich alle installierten Programme effizient und sicher installieren und aktuell halten lassen. Lediglich OKD Aggregate und Geoserver installieren wir direkt aus den von diesen Projekten angebotenen Paketen, ProjectMaps ist eine Inhouse Webanwendung, die wir für das Projekt umgesetzt haben, alles andere kommt aus Debians Paketmanagement.

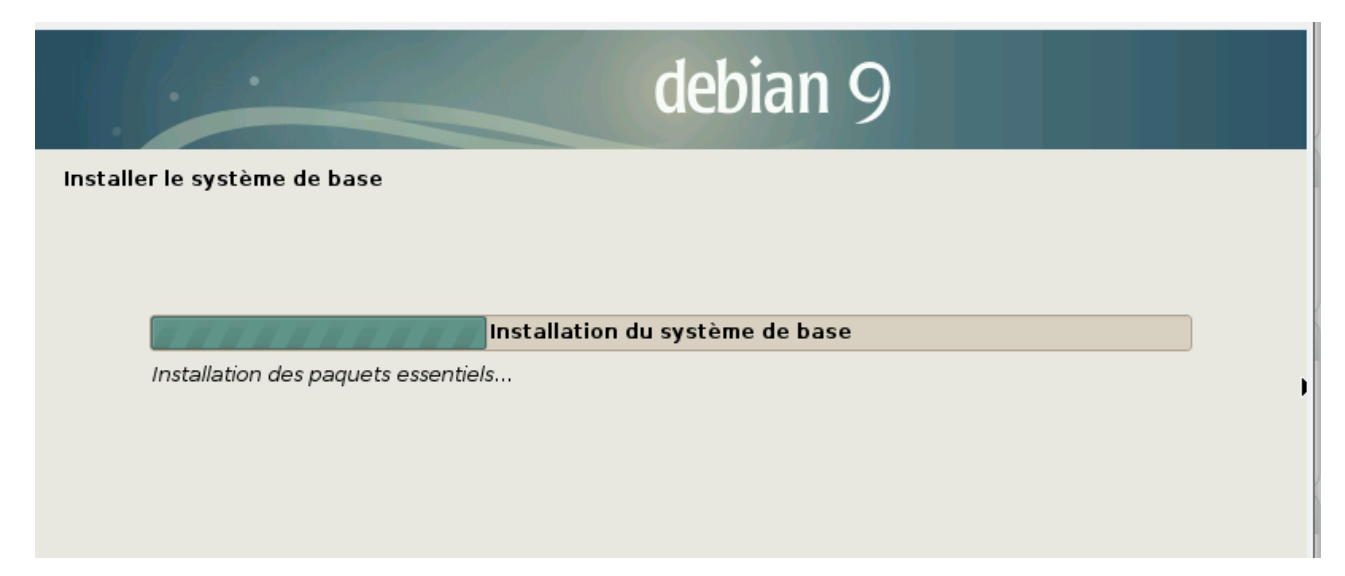

Während der Installation lässt sich dazu bereits ein im Internet verfügbarer Paketserver, eine so genannte "Quelle" einrichten.

| debia                                                                                                    | n 9                                                                                          |
|----------------------------------------------------------------------------------------------------|----------------------------------------------------------------------------------------------|
| Configurer l'outil de gestion des paquets                                                                                                    |                                                                                              |
| Veuillez choisir un miroir de l'archive Debian. Vous devriez utilise<br>votre région si vous ne savez pas quel miroir possède la meilleur<br>Généralement, ftp. <le_code_de_votre pays="">.debian.org est un cl<br/>Miroir de l'archive Debian :</le_code_de_votre> | er un miroir situé dans votre pays ou<br>re connexion Internet avec vous.<br>hoix pertinent. |
| deb-mir1.naitways.net                                                                                                    | <u> </u>                                                                                     |
| ftp.univ-nantes.fr                                                                                                    |                                                                                              |
| debian.univ-lorraine.fr                                                                                                    |                                                                                              |
| ftp.nerim.net                                                                                                    |                                                                                              |
| ftp.u-picardie.fr                                                                                                    |                                                                                              |
| ftp.u-strasbg.fr                                                                                                    |                                                                                              |
| deb.debian.org                                                                                                    |                                                                                              |
| debian-archive.trafficmanager.net                                                                                                    |                                                                                              |
| ftp.ec-m.fr                                                                                                    |                                                                                              |
| miroir.vbrunet.eu                                                                                                    |                                                                                              |
| mirror.plusserver.com                                                                                                    |                                                                                              |
| debian.mirror.ate.info                                                                                                    |                                                                                              |
| debian.univ-tlse2.fr                                                                                                    |                                                                                              |
| ftp.rezopole.net                                                                                                    |                                                                                              |
| debian.revolsys.fr                                                                                                    |                                                                                              |
| Capture d'écran                                                                                                    | Revenir en arrière Continuer                                                                 |

Für diesen Schritt muss das System eine möglichst schnelle Internetverbindung haben. Während der eigentliche Betrieb der Sammler Geräte (BRIX) prinzipiell auch offline funktioniert, wird zur Paketverwaltung und für Updates immer eine Verbindung benötigt.

Sie sollten eine Quelle auswählen, die möglichst nahe am Standort beheimatet ist.

Falls die Internetverbindung über einen Proxyserver läuft, ist dieser im folgenden Schritt einzutragen. Danach beginnt der Download und die Installation des Systems.

| debian 9                                              |  |
|-------------------------------------------------------|--|
| Choisir et installer des logiciels                    |  |
|                                                       |  |
|                                                       |  |
| Choisir et installer des logiciels                    |  |
| Téléchargement du fichier 24 sur 24 (1min 9s restant) |  |

Diese geschieht in zwei Schritten: zunächst wird das in jedem Fall benötigte System installiert und die Inhalte der Paketquellen werden untersucht, danach können Sie Anwendungskomponenten des Systems auswählen. Der Voreinstellung ist unbedingt die Komponente "SSH Server" hinzuzufügen, den Webserver installieren wir später von Hand.

| debian 9                                                                                                    |   |
|----------------------------------------------------------------------------------------------------|---|
| Sélection des logiciels                                                                                                    |   |
| Actuellement, seul le système de base est installé. Pour adapter l'installation à vos besoins, vous pouvez choisir d'installer un ou plusieurs ensembles prédéfinis de logiciels.<br>Logiciels à installer : |   |
| 🗹 environnement de bureau Debian                                                                                                    | 1 |
| GNOME                                                                                                    |   |
| ☑ Xfce                                                                                                    |   |
| 🗆 КДЕ                                                                                                    |   |
| 🗌 Cinnamon                                                                                                    |   |
| MATE                                                                                                    |   |
| LXDE                                                                                                    |   |
| 🗌 serveur web                                                                                                    |   |
| ✓ serveur d'impression                                                                                                    |   |
| ✓ serveur SSH                                                                                                    |   |
| ✓ utilitaires usuels du système                                                                                                    |   |
|                                                                                                    |   |
|                                                                                                    |   |
|                                                                                                    |   |
|                                                                                                    |   |
|                                                                                                    |   |
| Capture d'écran Revenir en arrière Continuer                                                                                                    |   |

#### Installation den Bootloaders und erster Start

Nachdem die Paketinstallation abgeschlossen ist, installiert der Installer den Bootloader GRUB2. In diesen Vorgang sollten Sie nicht eingreifen, Vorgaben sollten Sie akzeptieren.

Dazu müssen Sie, falls manuelle Auswahl angeboten wird, stattdessen die Vorgabe /dev/sda wählen.

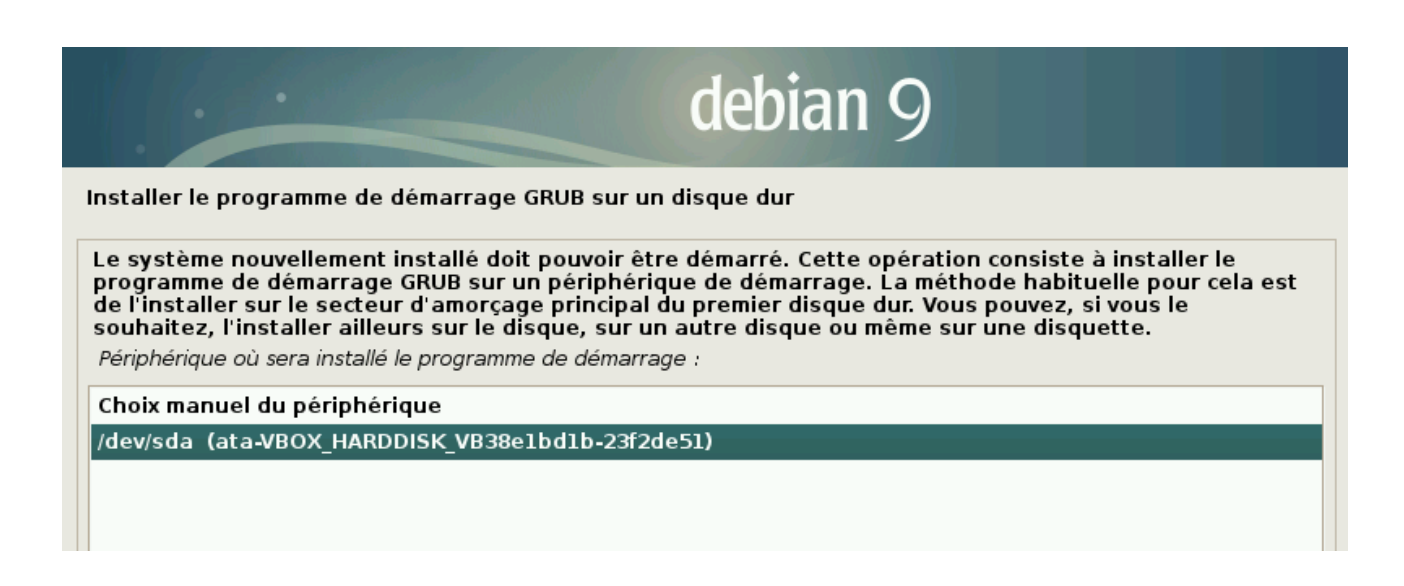

In seltenen Fällen kann es vorkommen, dass der Start mit dem neuen Bootloader fehlschlägt, weil die Vorgaben spezielle Eigenschaften des EFI Systems der Hauptplatine nicht berücksichtigen.

In solchen Fällen hilft es normalerweise, beim Schritt "Massenspeicher einrichten" nicht die Variante mit /home auszuwählen, sondern bei allen Schritten dieses Teils die Vorgaben beizubehalten.

Der erste Start führt zum Anmeldebildschirm der grafischen Oberfläche .

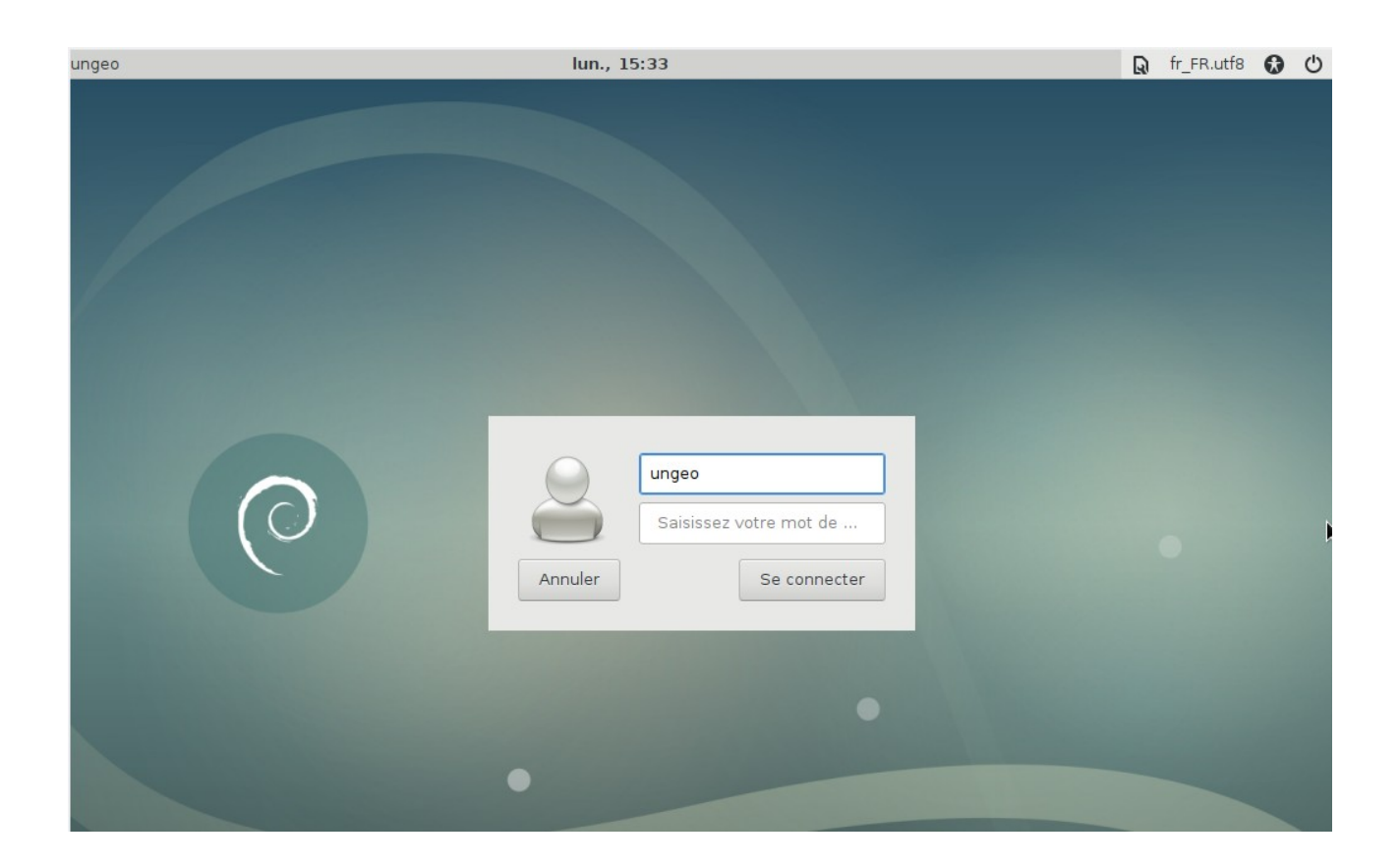

### Die grafische Oberfläche XFCE

Die allermeisten Serveranwendungen für Linux besitzen keine grafische Oberfläche. Das sie ohnehin meist in Rechenzentren stehen und via Netzwerk mit SSH in einem Befehlszeilen Fenster bedient werden, ist diese nicht nötig.

Alle Aspekte des Systems lassen sich via Befehlszeile bedienen und konfigurieren. Dennoch bieten wir zusätzlich zum SSH Konsolenzugang auch eine grafische Oberfläche, die sich nutzen lässt, wenn man direkt am Rechner arbeitet.

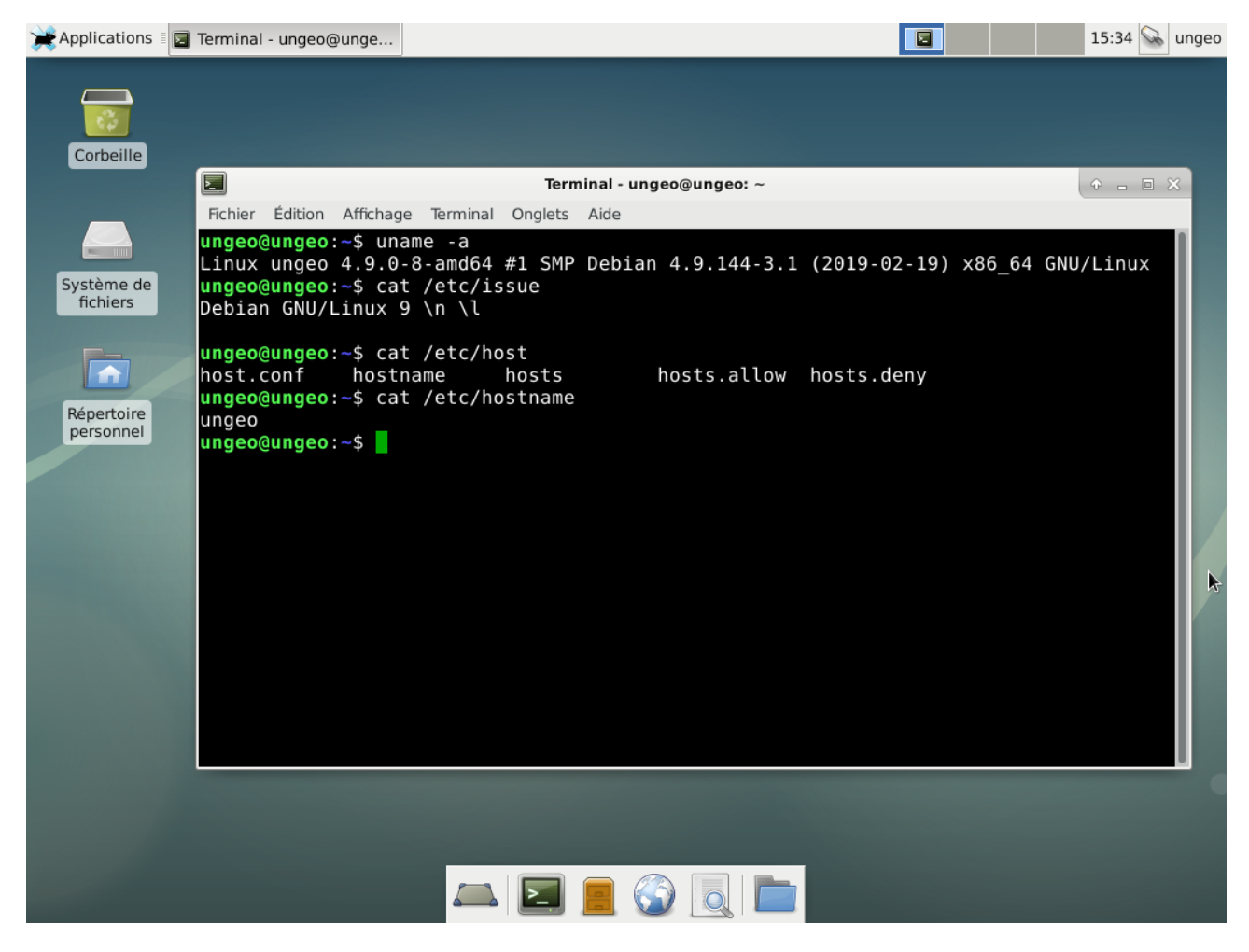

Der Desktop XFCE bietet einfache Funktionen bei geringer Belastung der Systemressourcen. Das Bildschirmsymbol links in der Leiste unten öffnet das wichtigste Programm auf einem Linux Server: das Terminalfenster, in dem man dem System praktisch jeden Befehl geben kann, den es ausführen kann.

# Installation des ProjectMaps Systems

Von den für die Anwendung notwendigen Grundlagen ist nun das Betriebsystem sowie Shell und Systemwerkzeuge installiert.

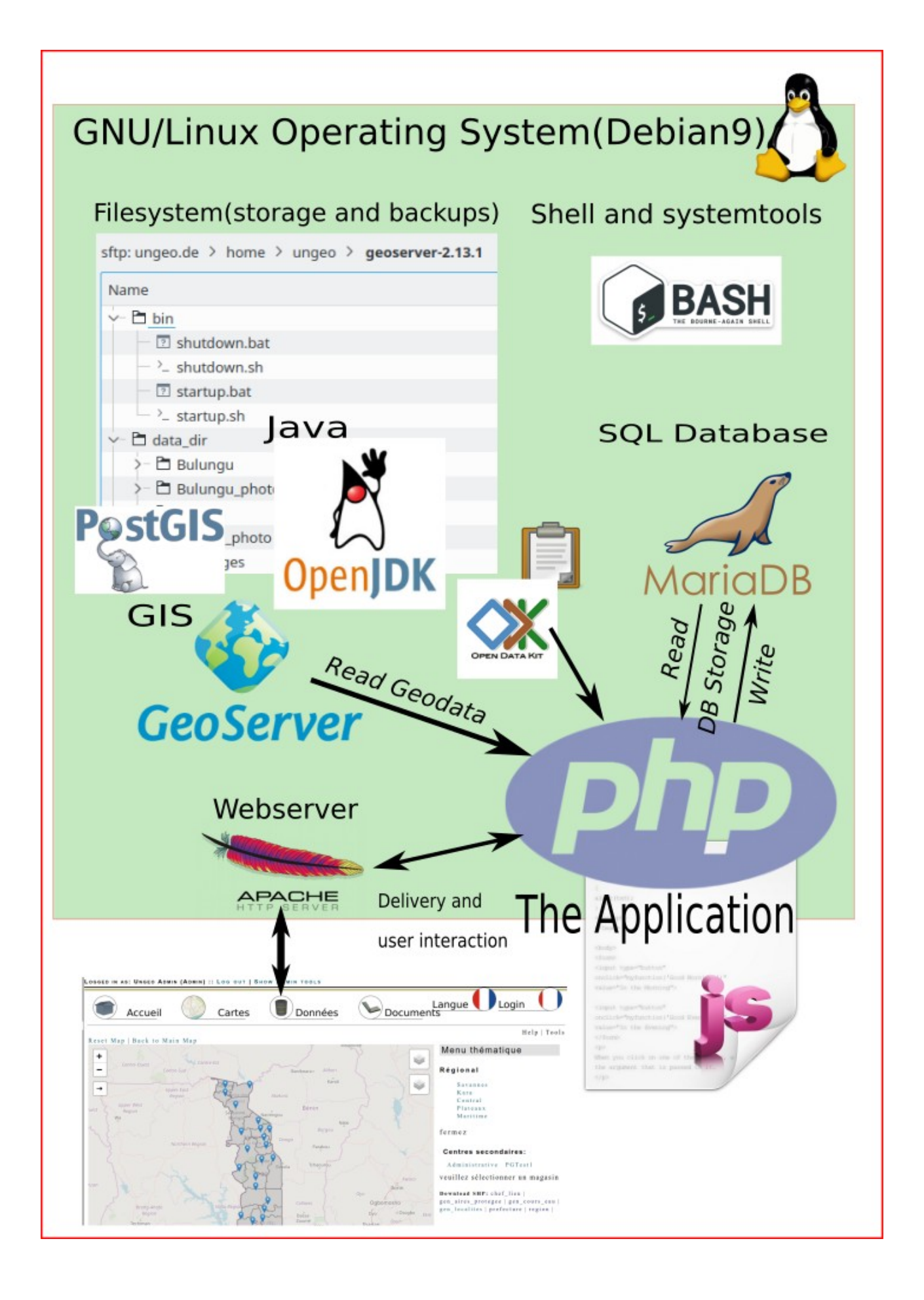

#### Befehle für die Installation zusätzlicher Systemkomponenten:

In dem schon erwähnten Terminalfenster nehmen Sie erst einmal die Identität des Administrators root an, dazu gibt es das kleine Programm "su"\_

\$ su

Das genügt, su fragt Sie nach dem Passwort des root Nutzers, das Sie vorhin bei der Installation eingerichtet haben. Wohl dem, der es sich gansuz genau aufgeschrieben hat.

Sobald Sie das Passwort korrekt angeben und ENTER drücken, ändert sich der Beginn der Eingabeaufforderung(Prompt) statt ungeo@ungeo:\$ steht jetzt dort "root@ungeo:#"

Damit sind Sie befugt, alles anzuweisen, was das System überhaupt ausführen kann.

Beginnen wir mit der Installation einiger weiterer Programme mit dem Paketmanagement:

### Java 8 und tomcat:

apt install openjdk-8-jdk-headless openjdk-8-jre tomcat8 tomcat8-admin

### Apache, MariaDB und PHP:

Da in Debian 9 die Programmiersprache PHP nicht in einer ausreichend modernen Version enthalten ist, greifen wird für diese Komponente auf eine Softwarequelle zurück, die vom verantwortlichen Paketbetreuer für PHP für Debian angeboten wird:

apt install ca-certificates apt-transport-https

wget -q https://packages.sury.org/php/apt.gpg -O- | sudo apt-key add -

wget -q https://packages.sury.org/php/apt.gpg -O- | apt-key add -

echo "deb https://packages.sury.org/php/ stretch main" > /etc/apt/sources.list.d/php.list

apt update

apt upgrade

Nun kann die gesamte Serverumgebung in einem Befehl mit einem aktuellen PHP 7.3 installiert werden:

apt install php7.3 php7.3-cli php7.3-common php7.3-curl php7.3-mbstring php7.3-mysql php7.3-xml php7.3-gd mariadb-client mariadb-server apache2 libapache2-mod-php7.3 php7.3-zip php7.3-curl php7.3-mbstring php7.3-json

#### Postgresql und Zusatzmodule für PHP:

apt install postgresql postgresql-9.6 postgresql-contrib-9.6 postgresql-9.6postgis-scripts postgis php7.3-pgsql

#### Werkzeuge:

apt install vim postfix

#### Erweiterte Einstellungen für Nutzerkonten:

adduser ungeo www-data adduser ungeo tomcat adduser ungeo tomcat8

#### Installation von geoserver

Geoserver wird im Projekt in der Variante "Platformindependent Binary" verwendet.

Die Anwendung wird dazu nach dem Download von der Projektwebseite unter

http://geoserver.org/release/stable/

In das Verzeichnis /home/ungeo/geoserver ausgepackt:

Geoserver soll dauernd einen Dienst per Netzwerkprotokoll anbieten, dazu hat das Paket den Java Webserver Jetty eingebaut. Die mit dem Paketmanager installierten Server (Apache, MariaDB etc) werden von Paketmanager automatisch für den automatischen Start mit dem System eingerichtet. Dadurch ist sicher gestellt, dass die Komponenten auch nach einem Stromausfall wieder ihren Dienst tun, sobald die Energieversorgung wiederhergestellt ist.

Um das gleiche auch für geoserver zu erreichen, muss ein Startscript im Verzeichnis /etc/init.d gespeichert und aktiviert werden.

Das Script wird mit ProjectMaps mitgeliefert.

#### Installation von ProjectMaps

Die Installation der eigentlichen Anwendung besteht aus drei Schritten:

1.) Auspacken der PHP Software und der HTML/JavaScript/CSS Module nach / home/ungeo/pm

Ob der Ordner am Ende "pm" heißt, ist nicht wichtig, er muss sich aber im Verzeichnis /home/ungeo befinden, damit Wartung, Aktualisierungen und Backup funktionieren.

2.) Einrichten der Datenbank und Nutzeraccounts in MariaDB mit Hilfe von PHPMyAdmin IMport des Datenbankschemas.

3.) Einrichten der Webschnittstelle zur Anwendung in Apache.

Die ersten 2 Schritte sind ohne root Rechte auszuführen, erst die Konfiguration des Webservers erfordert den Root Account.

1.)

http://81.169.180.24/uploads/upgrades/latest.tar.gz ist immer das gerade aktuelle Installationspaket der Kernanwendung. Es lässt sich mit dem Befehl wget direkt herunterladen:

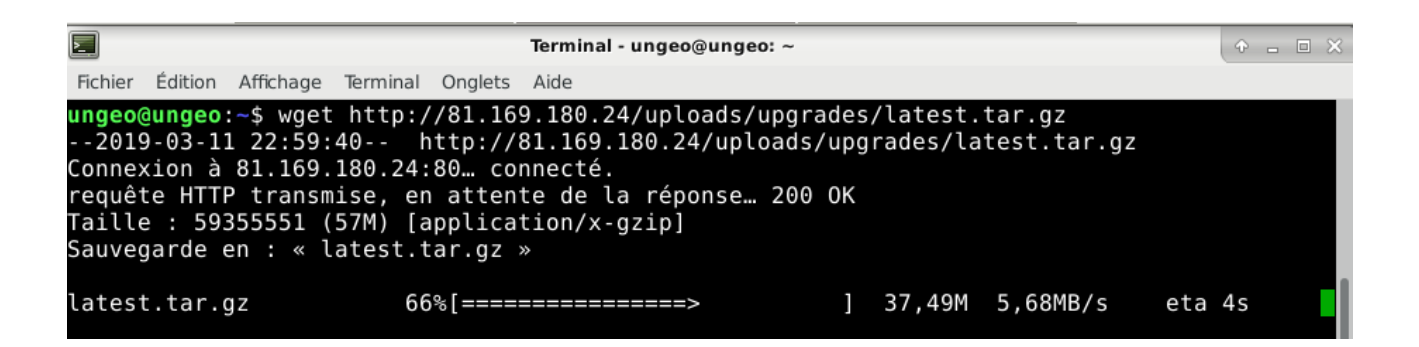

Beachten Sie, dass diese Vorgänge alle keine root Rechte benötigen, installieren Sie die Pakete als einfacher Nutzer ungeo.

Fichier Édition Affichage Terminal Onglets Aide

latest.tar.gz 100%[==================] 56,61M 5,70MB/s in 10s 2019-03-11 22:59:50 (5,57 MB/s) - « latest.tar.gz » sauvegardé [59355551/5935555] ungeo@ungeo:~\$ ls Bureau Images Modèles pm Télécha Documents latest.tar.gz Musique Public Vidéos ungeo@ungeo:~\$ tar -xf latest.tar.gz Téléchargements tar: Le mot clé inconnu « SCHILY.fflags » pour l'en-tête étendu a été ignoré ungeo@ungeo:~\$ ls Modèles pm Télécha Musique Public Vidéos Bureau Images Téléchargements Documents latest.tar.gz ungeo@ungeo:~\$ ls -l pm total 132 drwxr-xr-x 4 ungeo ungeo 4096 déc. 14 17:12 addons drwxr-xr-x 2 ungeo ungeo 14 17:12 downloads 4096 déc. 3768 mars 5 21:44 index.php -rw-r--r-- 1 ungeo ungeo Frw-r--r-- 1 ungeo ungeo 3768 mars Frw-r--r-- 1 ungeo ungeo 17 déc. drwxr-xr-x 2 ungeo ungeo 4096 déc. drwxr-xr-x 2 ungeo ungeo 4096 déc. drwxr-xr-x 3 ungeo ungeo 4096 déc. 16 22:33 info.php 14 17:12 object\_photos 22 10:03 plots 14 17:47 pma arwxr-xr-x 3 ungeo ungeo 4096 dec. 14 17:47 pma -rw-r--r- 1 ungeo ungeo 15326 janv. 24 18:03 pmaps.php -rw-r--r- 1 ungeo ungeo 7943 févr. 16 01:16 pm\_config.php drwxr-xr-x 9 ungeo ungeo 4096 déc. 14 17:12 pm\_custom\_templates -rw-r--r- 1 ungeo ungeo 36274 oct. 11 10:47 pm\_doc\_de.html -rw-r--r-- 1 ungeo ungeo 14831 sept. 30 00:52 pm doc.html -rw-r--r- 1 ungeo ungeo 3461 oct. 17 2017 pm\_favicon.pu drwxr-xr-x 2 ungeo ungeo 4096 févr. 23 12:53 pm\_libs -rw-r--r-- 1 ungeo ungeo 7522 janv. 25 23:57 pm\_style.css drwxr-xr-x 8 ungeo ungeo 4096 janv. 14 13:26 uploads drwxr-xr-x 2 ungeo ungeo 4096 déc. 14 17:12 vectortiles 2017 pm favicon.png

2.)